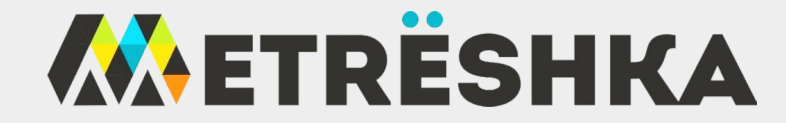

## ПЕРВОНАЧАЛЬНЫЕ НАСТРОЙКИ ЛИЧНОГО КАБИНЕТА "МЕТРЁШКА"

- В этом разделе вы узнаете, как :
- 1. добавлять/создавать ингредиенты и рецептуру в личном кабинете
- 2. добавлять он-лайн кассу
- 3. настраивать аппарат

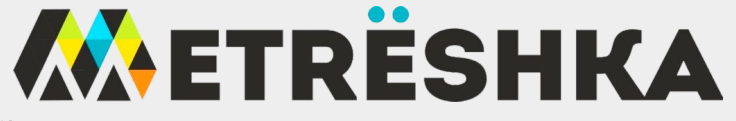

### 1. Добавляем ингредиенты и создаем рецептуру

#### 1.1. Ингредиенты

На главной странице в личном кабинете выбираем меню НАСТРОЙКИ, нажимаем - ИНГРЕДИЕНТЫ. Далее - ДОБАВИТЬ. Заполняете таблицу, указывая данные каждой строки с указанием себестоимости расходников за 1шт/мл. Создаем всё, что будете использовать в приготовлении напитков.

| Название          | сахар\стакан\ и пр                              |
|-------------------|-------------------------------------------------|
| Описание          |                                                 |
| Единицы измерения | мл гр шт                                        |
| Тип емкости       | Снек<br>здесь выбираем ёмкость по виду продукта |
| Себестоимость     | 0 за 1мл\1шт                                    |
|                   |                                                 |

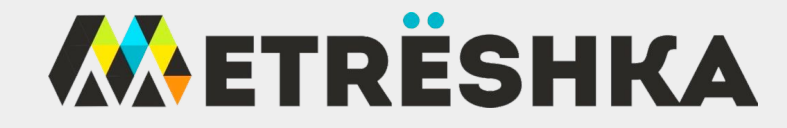

#### 1.2. Создаем рецептуру

На главной странице в личном кабинете выбираем меню НАСТРОЙКИ, нажимаем - РЕЦЕПТУРА. Далее - ДОБАВИТЬ.

В появившемся окошке пишем своё название рецепта продаваемого напитка. Выбираем шаблон настроек под свой аппарат (если он есть). Если нет шаблона, выбираете БЕЗ ШАБЛОНА и заполняете сами, жмём ДОБАВИТЬ.

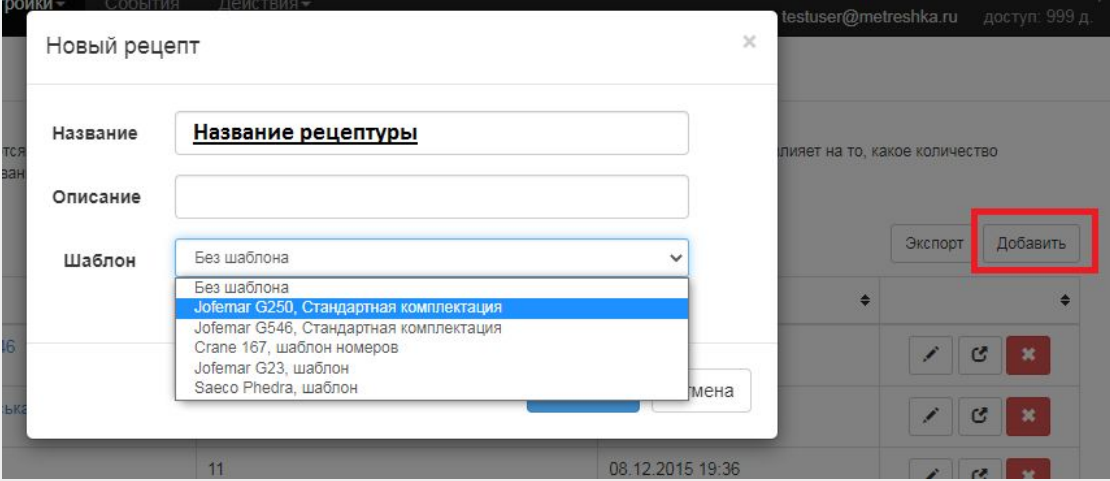

# **ETRËSHKA**

| ON |    | продукта как в торговом аппарате | [          | Добавить | инг | редие | нты      |            |      |   |   | Добави |
|----|----|----------------------------------|------------|----------|-----|-------|----------|------------|------|---|---|--------|
| ŧ  | N₂ | Название                         |            |          | #   | N₂    | Название |            |      |   |   |        |
|    | 1  | американо                        |            | × ×      | 1   | 0     | Вода     | 19 500 мл. | 0 p. | ^ | • | / 💌    |
| 1  | 2  | латте                            |            | ×        | 2   | 0     | Кофе     | 2 000 гр.  | 0 p. | • | * | / ×    |
|    | 3  | эспрессо                         | <b>~ ~</b> | *        | 3   | 0     | Сливки   | 2 000 гр.  | 0 p. |   | * | / 🗙    |

- Первым этапом добавляем <u>ИНГРЕДИЕНТЫ</u>. Выбираем созданный рецепт, добавляем ранее созданные ингредиенты из списка. От ингредиентов будет рассчитываться себестоимость.
- 2. Вторым этапом создаем продаваемый <u>ПРОДУКТ</u>. Продукты состоят из ингредиентов.

Последовательность продуктов в рецептуре должна совпадать

с расположением напитков в кофейном аппарате!!!

Peuent - HA3BAHNE

| Название                         | продаваемь                     | ий продукт (кисель.шоколад и тд)                                            |
|----------------------------------|--------------------------------|-----------------------------------------------------------------------------|
| Позиция                          | 1                              |                                                                             |
| Ячейка                           |                                | порядок, как в загрузке автомата                                            |
| Скрывать                         | галочка д<br>позиции,          | іля снеков, тк нумерация начинается с 11<br>первые 10 рецептов можно скрыть |
| Данный продукт<br>настроена данн | г будет добавл<br>ая рецептура | ен ко всем торговым автоматам, у которых                                    |
|                                  |                                |                                                                             |

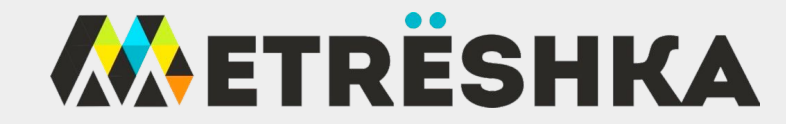

3. Через карандаш попадаем в созданный продукт, заполняем данные. Выбираем ингредиенты, из которых состоит напиток.

| Рецепт   | т - джофик                                                                   |                                     | Продукт № 1 - чай |                     |                       |            |                 |      |          |
|----------|------------------------------------------------------------------------------|-------------------------------------|-------------------|---------------------|-----------------------|------------|-----------------|------|----------|
| Продукты |                                                                              | Добавить                            | на<br>3           | Назва<br>чай<br>НДС | ание                  |            |                 |      |          |
| # Nº     | Название                                                                     |                                     | Πα                | Позиц               | ция                   |            | Стоимость, руб. |      | •        |
| 1 1      | чай<br>90 руб.                                                               |                                     | Ин                | 1<br>Ингре          | едиенты               |            | 90              |      | Добавить |
|          |                                                                              |                                     | #                 | #                   | Название              | Количество | Себ             | ест. |          |
| после    | здовательность продуктов в рецептуре<br>здовательностью продуктов в торговом | должна строго совпадать с автомате. | 1                 | 1                   | вода                  | 200 мл     | 10 p            |      | ~ • / ×  |
|          |                                                                              |                                     | 2                 | 2                   | стакан                | 1 шт       | 7 p             |      | ~ ~ / ×  |
|          |                                                                              |                                     | 3                 | 3                   | чай                   | 5 rp       | 50 p            |      | ~ ~ / ×  |
|          |                                                                              |                                     |                   |                     | Себестоимость продукт | a          | 67.0            | 10 p |          |

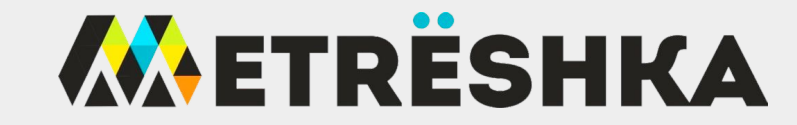

## 2. Подключаем он-лайн кассу (ККТ)

Идем в меню НАСТРОЙКИ, выбираем ККТ.

Заполняете свои данные: название организации, ИНН, адрес установки ККТ.

| вая ккі           |                                    |       |
|-------------------|------------------------------------|-------|
| Название          |                                    |       |
| инн               |                                    |       |
| Адрес             |                                    |       |
| Группа            | vend                               |       |
| Необходимо указые | ать максимально точную информацию. |       |
|                   |                                    |       |
|                   | Лобавить                           | Этмен |

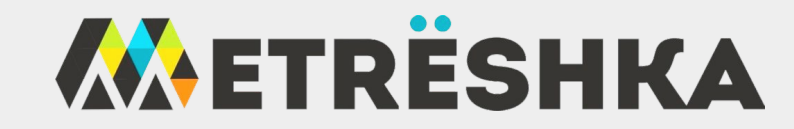

## 3. Настраиваем аппарат

В меню ОБЗОР у вас будут доступны все ваши аппараты, созданные для вас после отправления заявки на регистрацию терминала Vendista или модема Метрёшка. Если у вас нет аппарата в меню, отправьте заявку (<u>https://metreshka.ru/qr.html</u>).

В списке аппаратов выбираете нужный Вам аппарат для настройки.

В открывшемся окне, находите вкладку НАСТРОЙКИ и заполняете необходимые данные:

- 1. ККТ, который вы создали.
- 2. ОФД, которым пользуетесь
- 3. Систему налогообложения
- 4. Модель аппарата
- 5. Рецептуру, что вы создали
- 6. POS терминал выбираем Vendista Master
- 7. Если максимальная стоимость продукта 100р, в разделе ФИНАНСЫ в строке МАКСИМАЛЬНАЯ ЦЕНА и КРЕДИТ ставим 101 и так с любой суммой (98 -> 99, 134 ->135 и тд)
- 8. Для фискализации ставим галочку ПЕРЕДАВАТЬ В ККТ

Те графы , что не описаны здесь (в пунктах выше), заполняете под себя сами.

Часть настроек отмечаете галочками, как на картинках ниже.

Финансы

| Десятичная точка     | 2   | п                    |
|----------------------|-----|----------------------|
| Делитель             | 100 |                      |
| Максимальная цена    | 101 |                      |
| Максимальный кредит  | 101 |                      |
| Максимальная сдача   | 90  |                      |
| Жетон 1              | 0   |                      |
| Жетон 2              | 0   |                      |
| Время кредита, с     | 90  | Считыван             |
| Показ кредита, с     | 2   | Режим ра<br>возможен |
| Сдача сразу          |     |                      |
| Альтернативная сдача |     | Позволяе<br>MDB, Счи |
| Сбрасывать кредит    |     |                      |
| Разрешить размен     | • 💟 |                      |
| Продавать всегда     | •   | A.                   |

|                                                         |                                                                                                    | Онлайн-про                                                  |
|---------------------------------------------------------|----------------------------------------------------------------------------------------------------|-------------------------------------------------------------|
| Платежная шина                                          | О Отключено                                                                                                    | Позволяет фиксировать кажду                                 |
|                                                         | Очитывание MDB                                                                                                   | MDB, Считывание или Подмен                                  |
|                                                         | <ul> <li>Подмена MDB Cashless A</li> </ul>                                                                       | Делитель нали                                               |
|                                                         | Подмена MDB Cashless В                                                                                           | Лелитель безнали                                            |
|                                                         | ○ Считывание EXE Standart                                                                                        |                                                             |
|                                                         | ○ Считывание EXE Price-Holding                                                                                   | каждыи производитель торгов<br>делителем десятичной точки и |
|                                                         | ○ Подмена EXE Price-Holding                                                                                      | стоимость продукта без пребо                                |
|                                                         | ○ Считывание MDB, Cashless A                                                                                     | Смещени                                                     |
|                                                         | ○ Считывание MDB, Cashless B                                                                                     | Смещени                                                     |
|                                                         | ○ Считывание MDB, MDB2PC, Cashless A                                                                             | Смешени                                                     |
|                                                         | ○ Считывание MDB, MDB2PC, Cashless B                                                                             | Owener                                                      |
|                                                         | ⊖ Pulse                                                                                                    | Смещение позиции для типа п<br>продукта передают информац   |
|                                                         | ⊖ ccTalk, ccNet                                                                                                  | Server and                                                  |
|                                                         | 🔿 Zuma, Fresh                                                                                                    | Передавать                                                  |
|                                                         |                                                                                                    | При установке данной опции к<br>Онлайн. Необходимы опции "L |
| Режим работы "Подмена" поз                              | ы позволяет получать информацию о статусе платежных у<br>воляет полностью контролировать работу торгового автома |                                                             |
| возможен только на модемах                              | версии 3.4 и более поздней.                                                                                      | Ошибочный н                                                 |
|                                                         |                                                                                                    | Передавать в ККТ все продажи                                |
| Онлайн-про                                              | одажа 🗹                                                                                                    |                                                             |
|                                                         |                                                                                                    | После всех                                                  |
| Позволяет фиксировать кажд<br>MDB, Считывание или Подме | ую продажу в режиме реального времени. Необходима опци<br>на".                                                   | нажать "СС                                                  |
| 8. 123                                                  |                                                                                                    |                                                             |
| Делитель нали                                           | ичных                                                                                                    | IIAT move ma                                                |
| Hereite Hereite                                         |                                                                                                    | ЧАТ ТЕХ.ПО,                                                 |
| Делитель безнали                                        | ичных 🗹                                                                                                    | https://t.me/                                               |

| Онлайн-продажа                                                                                                    |                                                                                                    |
|----------------------------------------------------------------------------------------------------|----------------------------------------------------------------------------------------------------|
| Позволяет фиксировать каждую прода<br>MDB, Считывание или Подмена".                                                | жу в режиме реального времени. Необходима опция "Шин:                                                                                |
| Делитель наличных                                                                                                  |                                                                                                    |
| Делитель безналичных                                                                                               |                                                                                                    |
| Каждый производитель торговых автом<br>делителем десятичной точки или без.<br>стоимость продукта без преобразовани | хатов устанавливает свои правила и передает цены с<br>Данные делители устанавливается, если автомат передает<br>ия десятичной точки. |
| Смещение СА                                                                                                    | D                                                                                                    |
| Смещение DA                                                                                                    | 0                                                                                                    |
| Смещение DB                                                                                                    | D                                                                                                    |
| Смещение позиции для типа продажи.<br>продукта передают информацию о ном                                           | Некоторые модели торговых автоматов при продаже<br>мере продукта со смещением.                                                       |
| Передавать в ККТ                                                                                                   |                                                                                                    |
| При установке данной опции каждая пр<br>Онлайн. Необходимы опции "Шина MD                                          | родажа будет передана в фискальный регистратор Чек-<br>)В, Считывание или Подмена" и "Онлайн-продажа".                               |
| Ошибочный номер                                                                                                    |                                                                                                    |
| Передавать в ККТ все продажи, включа                                                                               | ая те продукты, которые не заданы в рецептуре.                                                                                       |
|                                                                                                    |                                                                                                    |
| После всех нас                                                                                                    | строек не забываем                                                                                                    |
| нажать "СОХР                                                                                                    | АНИТЬ"                                                                                                    |
|                                                                                                    |                                                                                                    |

ЧАТ тех.поддержки в Telegram <u>https://t.me/liodoro\_support</u>